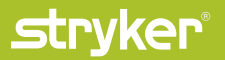

Navigation

# OrthoMap® Express Knee Product Guide

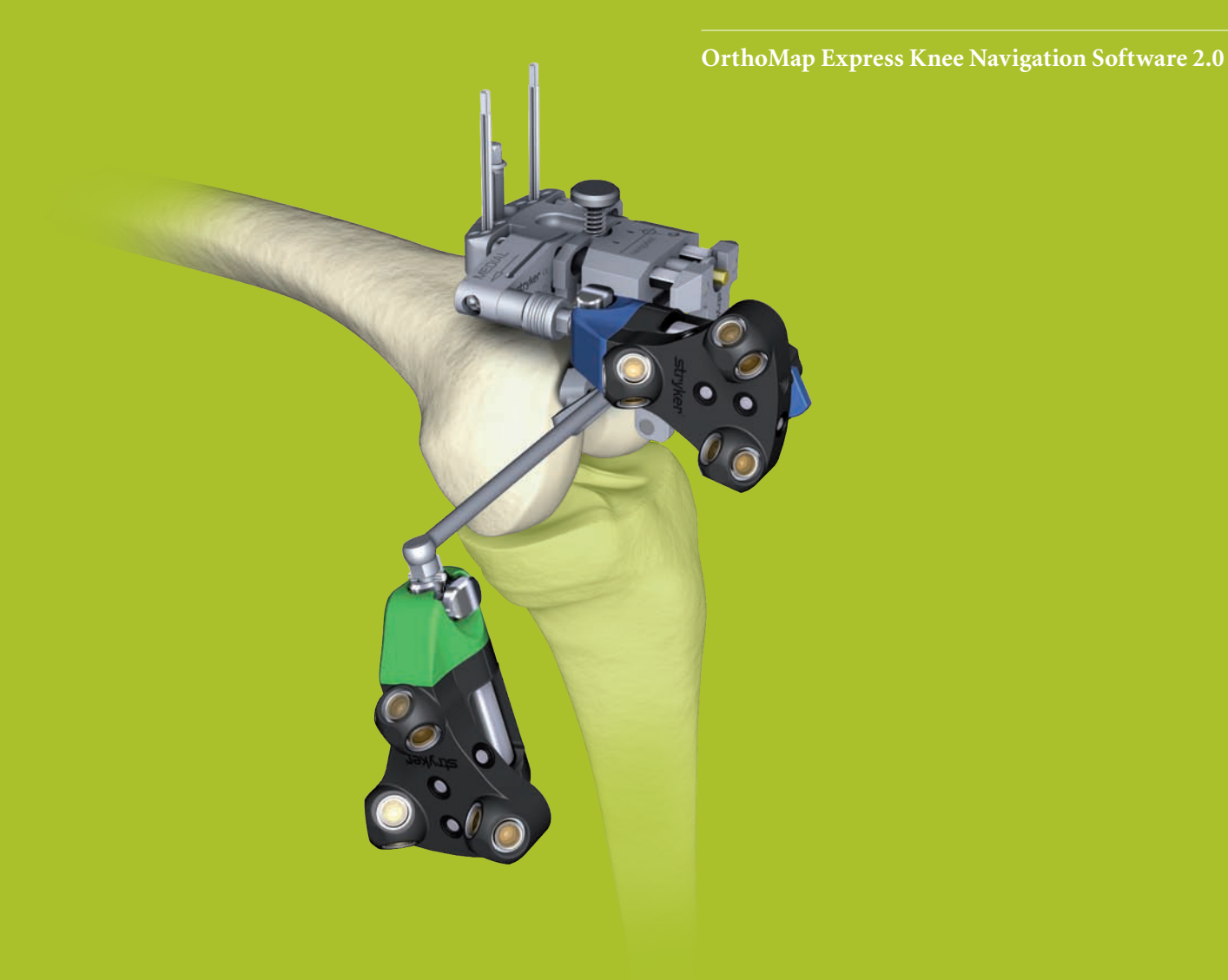

### Product Guide 1 Introduction

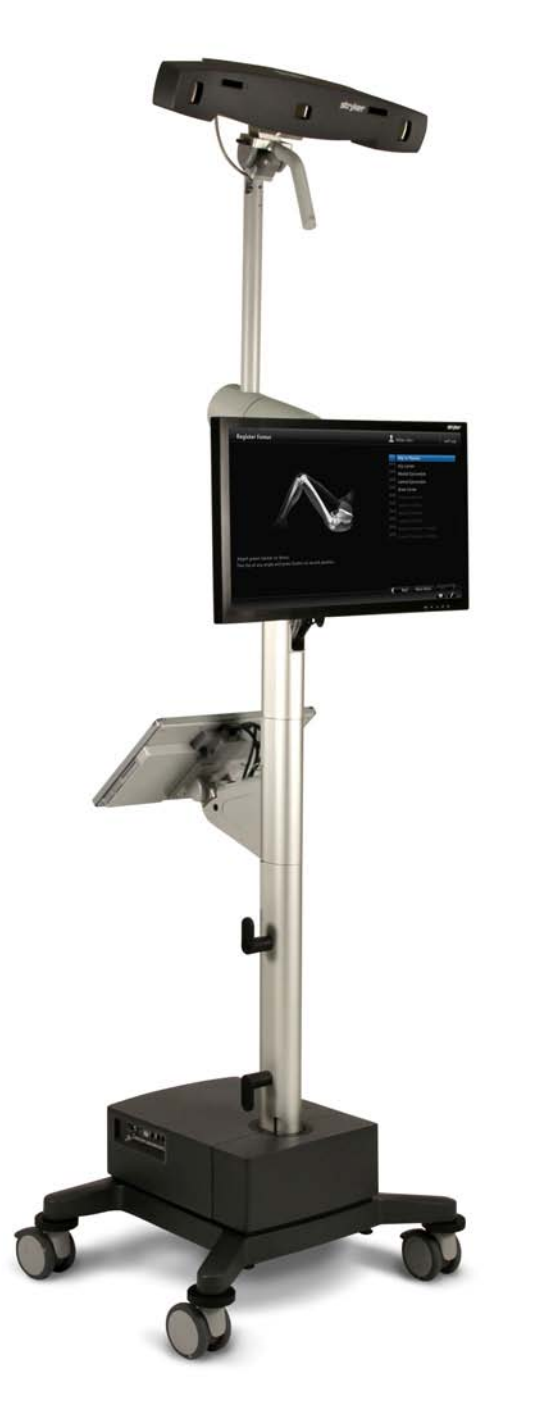

#### Introduction

The Stryker OrthoMap Express Knee Navigation System is providing surgeons with a simplified solution helping to make navigated total knee replacements an easier procedure to incorporate in the everyday OR environment.

The Stryker OrthoMap Express Knee Navigation System allows a less invasive and rapid registration process that does not require any separate anchoring devices for patient tracker fixation.

Instead, the Stryker innovative Dedicated Mini Jig is being used, designed for ease of use, to reduce the number of instruments and for accurate distal femur and proximal tibia cut alignment. Femoral rotation alignment and cut verification is further supported.

Stryker OrthoMap Express Knee Navigation: The less invasive, simplified solution to help improve surgical performance and clinical outcome of knee replacement surgery.

#### **Important Information**

Only trained medical personnel must use the Stryker Navigation System. As with any technical guide, the surgeon should consider the particular condition of the patient and perform the necessary adjustments if required. Safety and caution should always be utilized before proceeding. For the required safety information and contraindications, please refer to OrthoMap Express Knee Navigation Version 2.0 Safety Information, supplied with the software package, and to the Instructions For Use, supplied with the system components. For a detailed description of the software features and procedures, and for a comprehensive definition of the computed mechanical axes and resection levels, refer to the online User Manual for the OrthoMap Express Knee Navigation Version 2.0 For information related to the use of conventional instrumentation, please refer to the operative techniques and the user documentation supplied with each company's conventional instrumentation.

### **Table of Contents**

### System and Software

#### **Product Guide**

2 Configure Workflow 4 **3 Set User Preferences** 5 4 Set Up System and Software 6 **5** Prepare Patient 7 6 Register Femur 8 7 Resect Distal Femur 10 8 Verify Distal Femoral Cut 11 9 Register Tibia 12 10 Resect Proximal Tibia 14 11 Verify Proximal Tibial Cut 15

#### Appendix

| 12 Additional Options | 16 |
|-----------------------|----|
| 13 Reference System   | 20 |
| 14 Part List          | 22 |

# Product Guide **2 Configure Workflow**

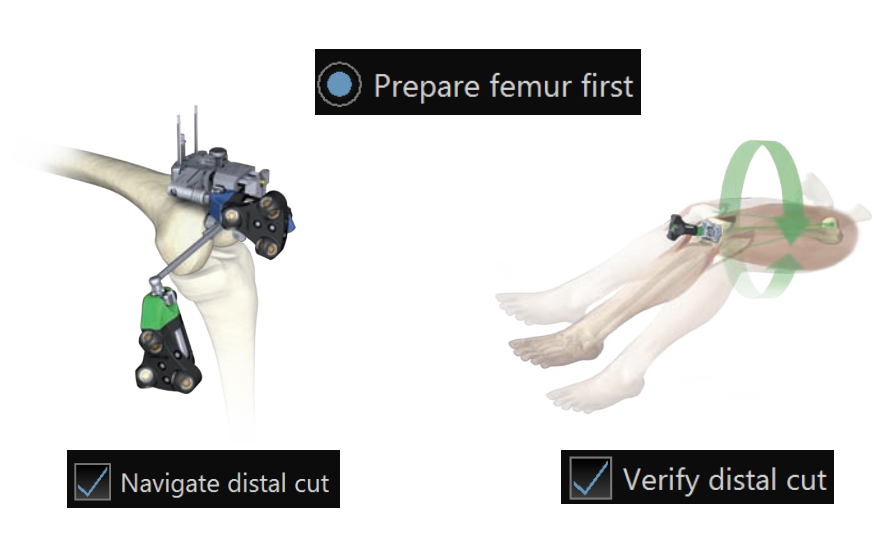

#### Workflow

The Stryker OrthoMap Express Knee Navigation System provides a complete workflow for femoral and tibial cut navigation and verification.

It also enables the surgeon to configure the workflow options as needed.

These workflow options can be set in the "User Preferences" dialogue.

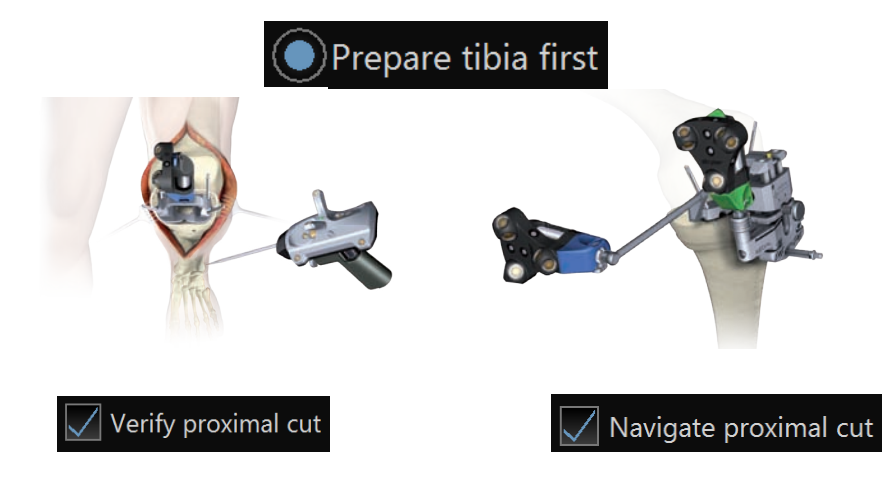

## **3 Set User Preferences**

#### **Set User Preferences**

The "User Preferences" dialog enables the configuration of the software.

For each user, the preferences are individually stored and loaded at program start according to the login name.

Individual login names can be set up by authorized personnel.

The "User Preferences" enables the following configurations:

- Display of usage information on screen.
- Configuration of the workflow and determination of femoral rotation and AP distance.
- Establishment of the preferred implant position as target for the bone resections.

To access the "User Preferences" dialog, select the "User Preferences" button of the upper windows menu bar.

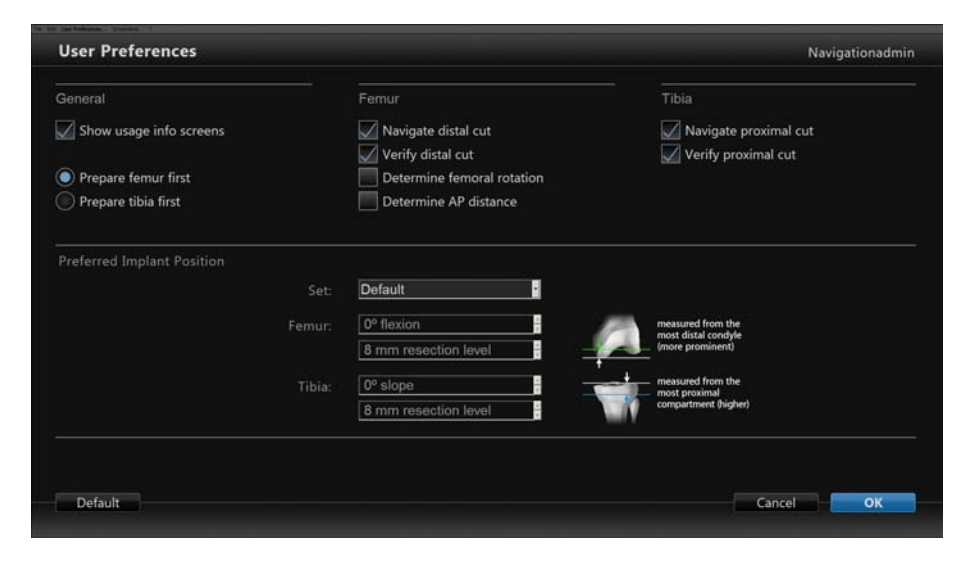

### Product Guide 4 Set Up System and Software

| Required Data (   | Optional Data               |                                       |
|-------------------|-----------------------------|---------------------------------------|
| Enter patient nar | ne and select operative leg |                                       |
| Last Name:        | Miller                      | Do not show name on each screen       |
| First Name:       | John                        |                                       |
|                   | 📈 Left 📃 Right              |                                       |
| Camera Side:      | 📈 Medial 📃 Lateral          | to the operative leg                  |
|                   |                             |                                       |
|                   |                             |                                       |
|                   |                             | · · · · · · · · · · · · · · · · · · · |

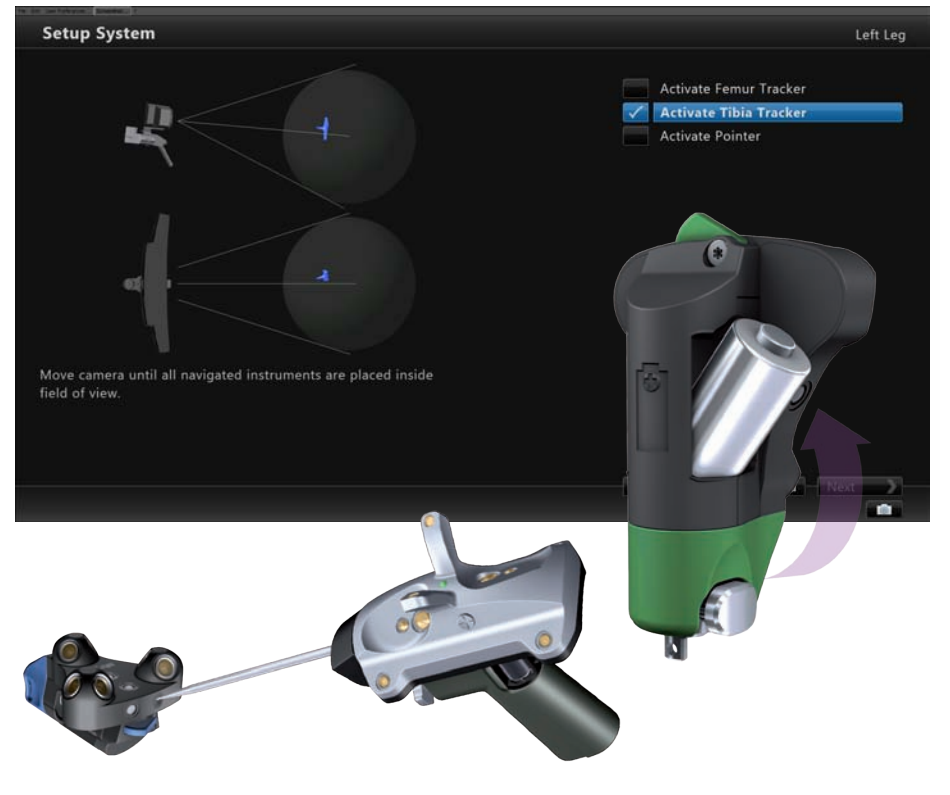

#### Note:

The system set up can be completed by the OR support staff prior to operation.

#### **Set Up System and Start Software**

To ensure instrument visibility, place the system opposite of the surgeon. Turn on the system and start the software.

#### **Enter Patient Data**

Select the "Enter Patient Data" screen and enter the patient's first and last name. Indicate the leg side undergoing treatment.

If required indicate the camera side.

#### **Prepare Navigated Instruments**

Load sterile batteries into the navigated instruments.

One sterile battery will be needed for each navigated instrument used.

#### **Initialize Navigated Instruments**

When establishing communication between the navigated instruments and camera, make sure the "System Set Up" screen is active.

Initialize the navigated instruments by pointing the LEDs towards the camera. Press and hold the SELECT button on the navigated instrument for two to three seconds.

Navigated instrument initialization is confirmed by an audible alert and a checkmark in front of the software's button.

Upon pointer initialization the "Validate Pointer" pop up window appears.

#### **Validate Pointer**

With pointer validation, the calibration of the pointer tip is checked.

Touch the center of any one of the tracker's validation discs with the pointer tip. Press and hold the pointer's SELECT button for two to three seconds to confirm.

### **5 Prepare Patient**

#### Incision

All standard techniques for exposing the knee joint can be applied.

#### **Fixation Plate Attachment**

Before mounting the Dedicated Mini Jig and femoral patient tracker (green) onto the distal femur, a Fixation Plate has to be attached.

For use with the right or left knee, two Fixation Plates are available. When affixing the Fixation Plate to the femur, select the plate with the rod facing towards the camera.

The Fixation Plate can be positioned anterior to the transepicondylar line. Ensure that the distal condyles are accessible for digitization.

Always use four pins for fixation.

#### **Mount Femoral Tracker**

Mount the femoral tracker to the fixation plate. Ensure the LEDs of the tracker face the camera.

#### **Position the Camera**

Before starting with patient registration (landmark digitization), it is recommended to bring the camera in line with the knee joint such that the femoral tracker is centered in the working space.

#### **Confirm Treatment Side**

Prior to femur registration, confirm the treatment side by pressing the select button of any navigated instrument that is visible to the camera.

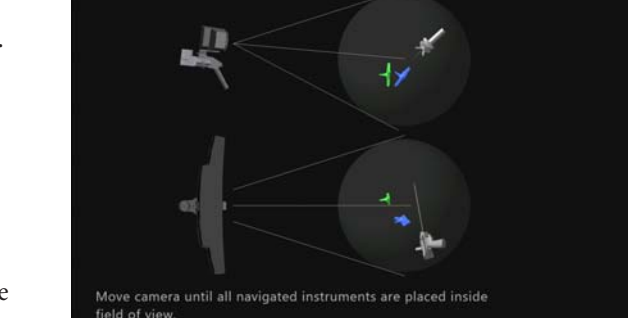

Setup System

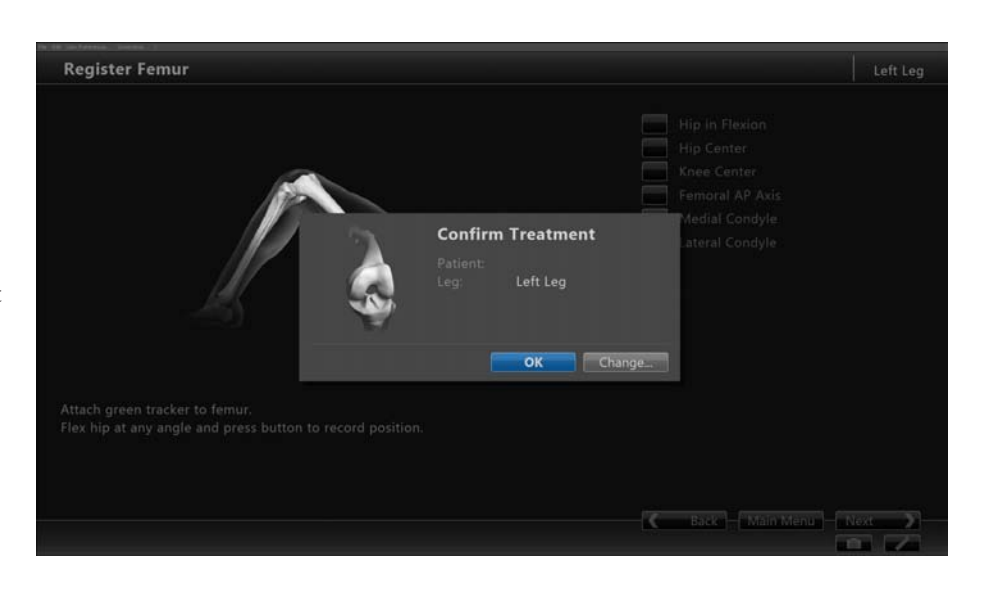

Left Leg

🔔 Miller John

🗸 Activate Femur Tracker

Activate Tibia Tracker Activate Pointer

Main Menu Next

### Product Guide 6 Register Femur

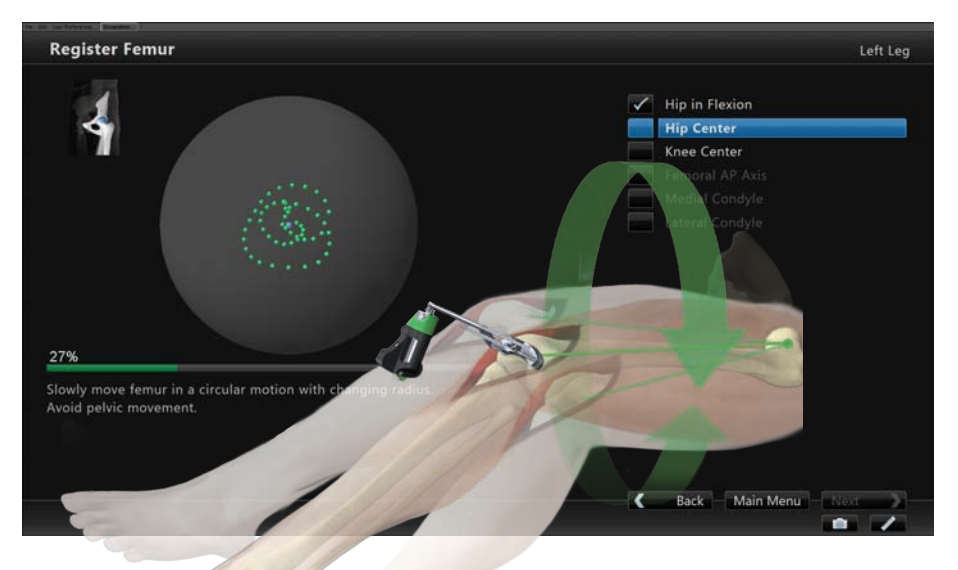

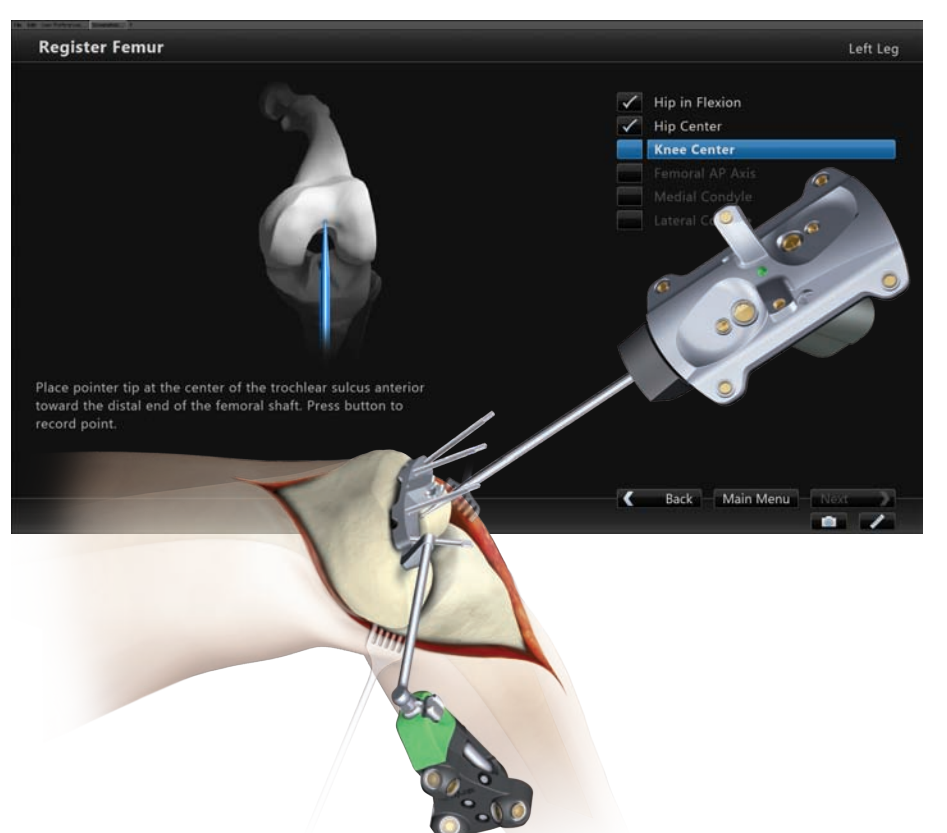

During registration, the position of anatomical landmarks and axes are digitized to establish the reference for instrument alignment.

#### **Hip in Flexion**

Flex hip at any angle and press the femoral tracker's SELECT button to record (not illustrated).

#### **Hip Center**

Slowly circumduct the hip with a changing radius. During rotation avoid pelvic movement.

When a sufficient number of points are recorded, the software will automatically stop recording.

#### Note:

Avoid moving the camera or the OR table during motion analysis. Camera or OR table movement will either compromise the calculation of the hip center or cause the software to reject the calculation.

#### Note:

In case of pelvic movement, have an assistant stabilize the pelvis and repeat digitization.

#### **Knee Center**

Place pointer tip at the center of the trochlear sulcus anterior toward the distal end of the femoral shaft and press the pointer's SELECT button to record.

### **6 Register Femur**

#### **Femoral AP Axis**

Align the pointer axis with the most posterior point of the trochlea and the most anterior point of the intercondylar fossa (Whiteside's line). Press the pointer's SELECT button to record.

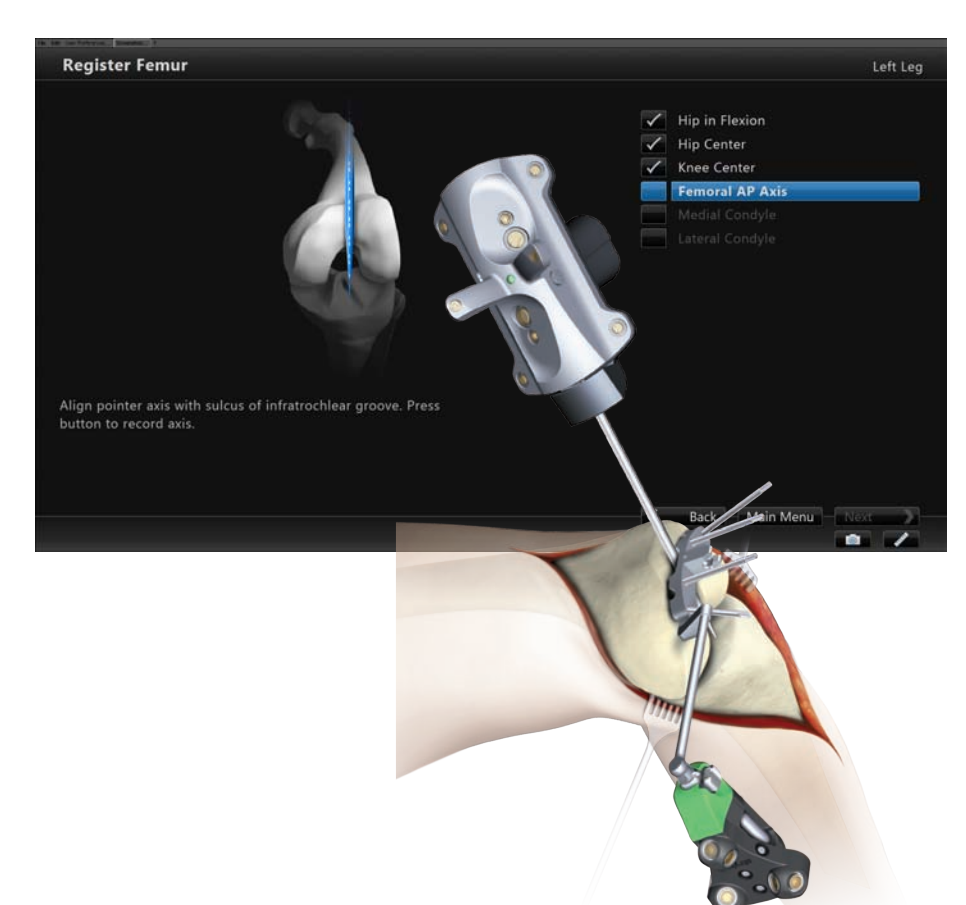

#### **Medial Condyle**

Place pointer's tip on the medial condyle and begin digitizing by pressing the pointer's SELECT button. While holding the SELECT button move the tip over the surface of the medial condyle.

During digitization, ensure the most distal aspect of the condyle is included, and the pointer does not leave the surface of the bone.

#### **Lateral Condyle**

For lateral condyle digitization, follow the instructions for medial condyle digitization (not illustrated).

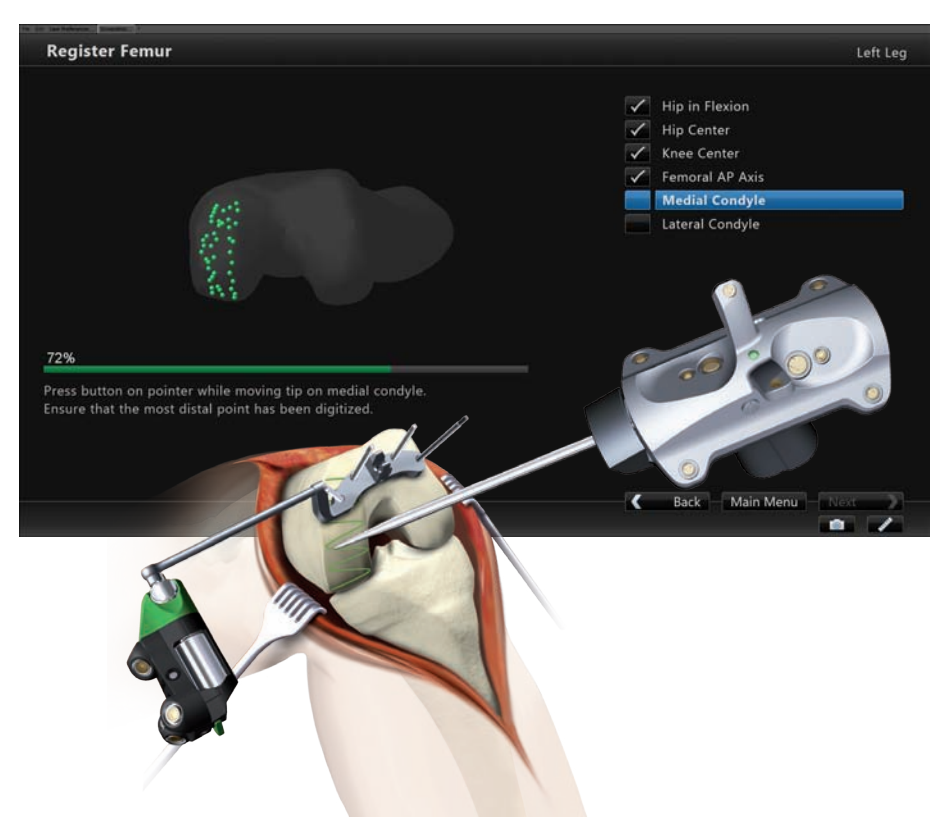

### Product Guide 7 Resect Distal Femur

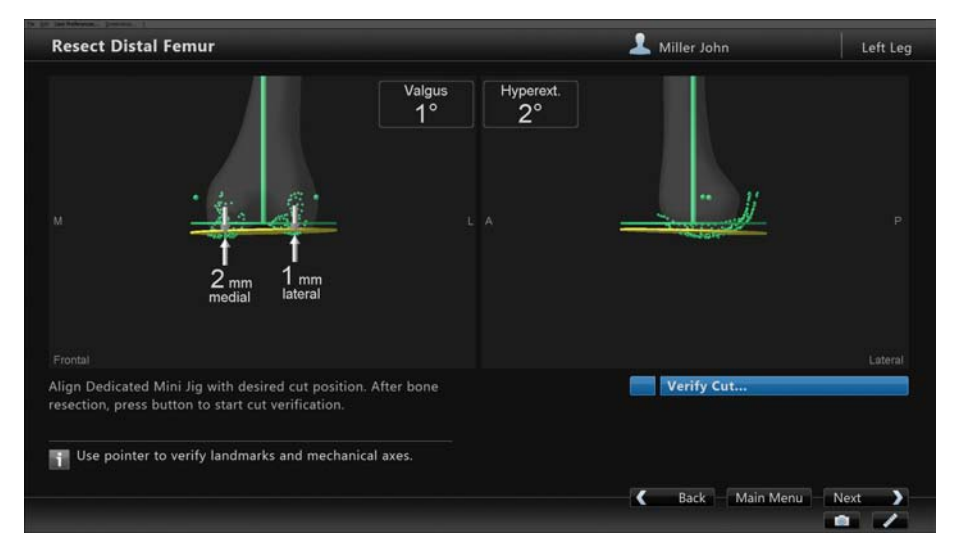

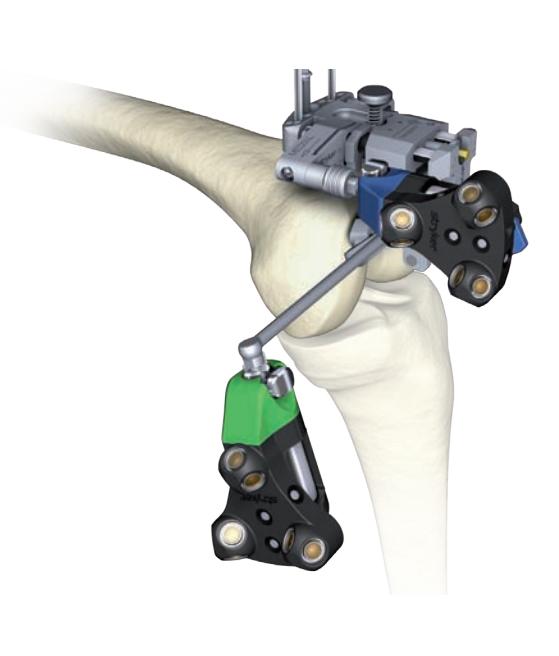

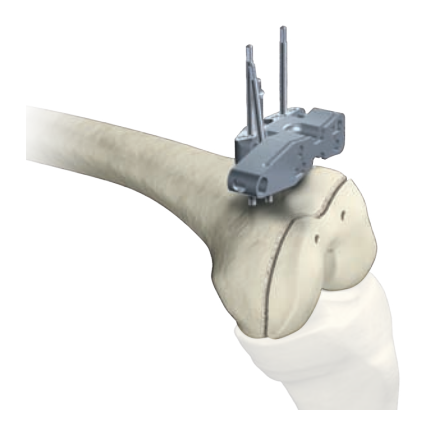

#### **Resect Distal Femur**

Assemble the Dedicated Mini Jig and attach the tibial tracker (blue) to the tracker interface.

The assembly can be mounted to the Fixation Plate. Make sure the cutting block is mounted in slight hyperextension and close to the bone to ensure a sufficient adjustment range.

On the screen, the yellow disc depicts the actual cutting guide position. Additionally, the varus/valgus, flexion/extension alignment, and medial and lateral resection depth are numerically displayed.

The position of the cutting guide can be adjusted by turning the adjustment screws of the Dedicated Mini Jig.

The cutting guide can be secured by pins. For additional stability, the cannulated wheels allow driving in cross pins. Ensure the cross pins are perpendicular to the bone.

#### Note:

After each pin insertion, the alignment of the cutting guide can be checked. Perform minor adjustments as needed.

Before making the cut, perform the following steps:

- 1. Remove the pins from the Fixation Plate.
- 2. Detach the adjustment component and Fixation Plate together.
- 3. Remove the tracker and tracker adapter from the cutting guide and make the cut.

#### Note:

The Stryker OrthoMap Express Knee Navigation software supports posterior referencing only.

## **8 Verify Distal Femoral Cut**

#### Distal Femoral Cut Verification

For distal femoral cut verification, the Resection Plane Probe can be positioned on the distal femoral cut. Align the probe with the knee center, the AP axis and the transepicondylar line.

The Resection Plane Probe can be fixated with two pins. If the resection plane probe is unstable, additional pins can be added.

Note: Ensure the Resection Plane Probe is stable and sitting flush against the cut.

Attach the femoral tracker (green) to the Resection Plane Probe.

Highlight and select "Verify Cut …" to activate the verification dialog.

First flex hip at any angle and press femoral tracker's SELECT button to record "Hip in Flexion" (not illustrated).

Next, slowly circumduct the hip with changing radius to digitize the hip center.

Upon completion of hip center digitization, the alignment of the distal femur cut is displayed.

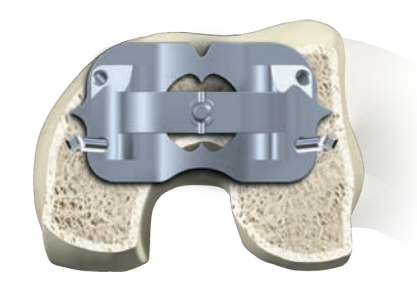

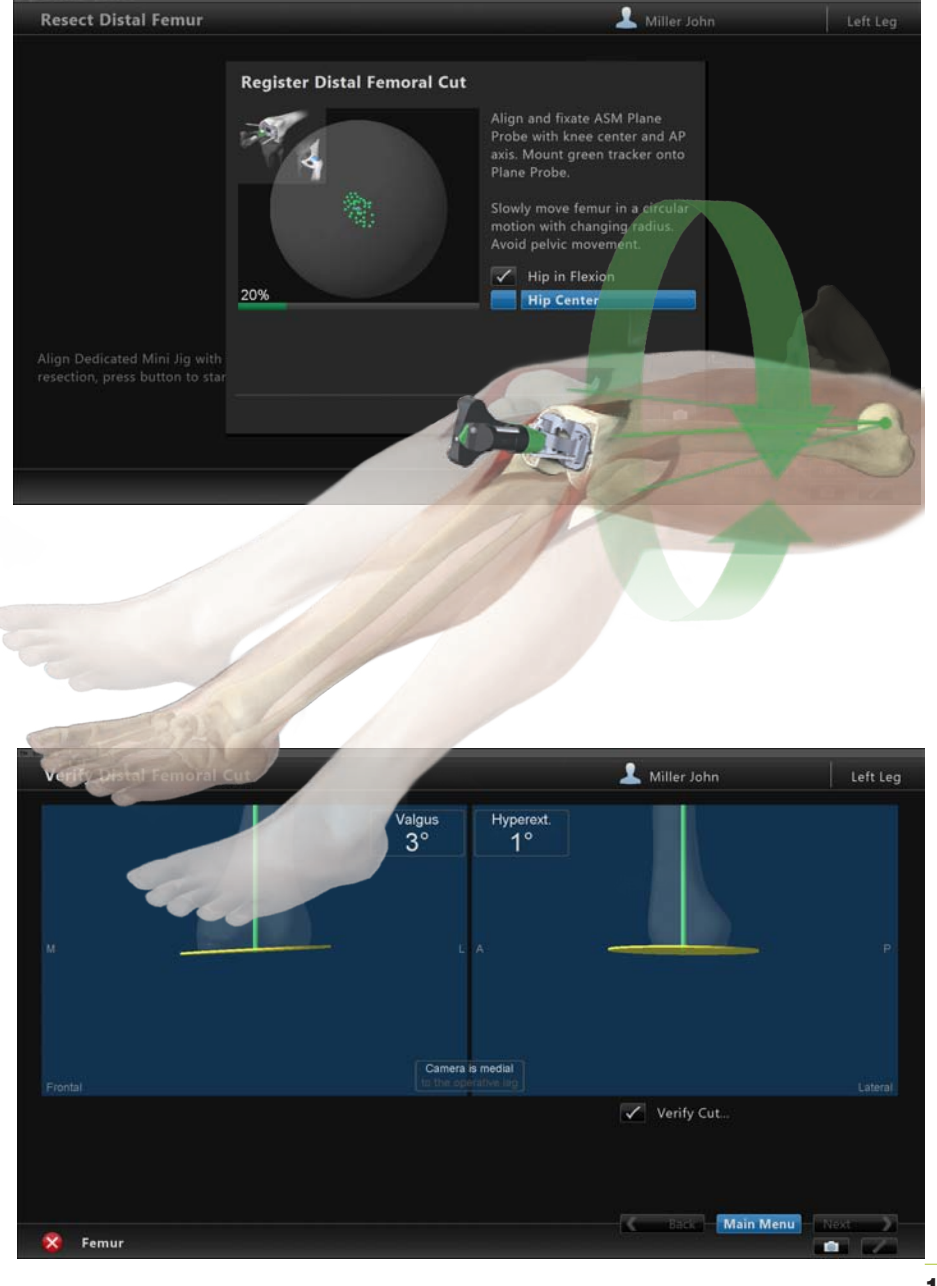

### **Product Guide 9 Register Tibia**

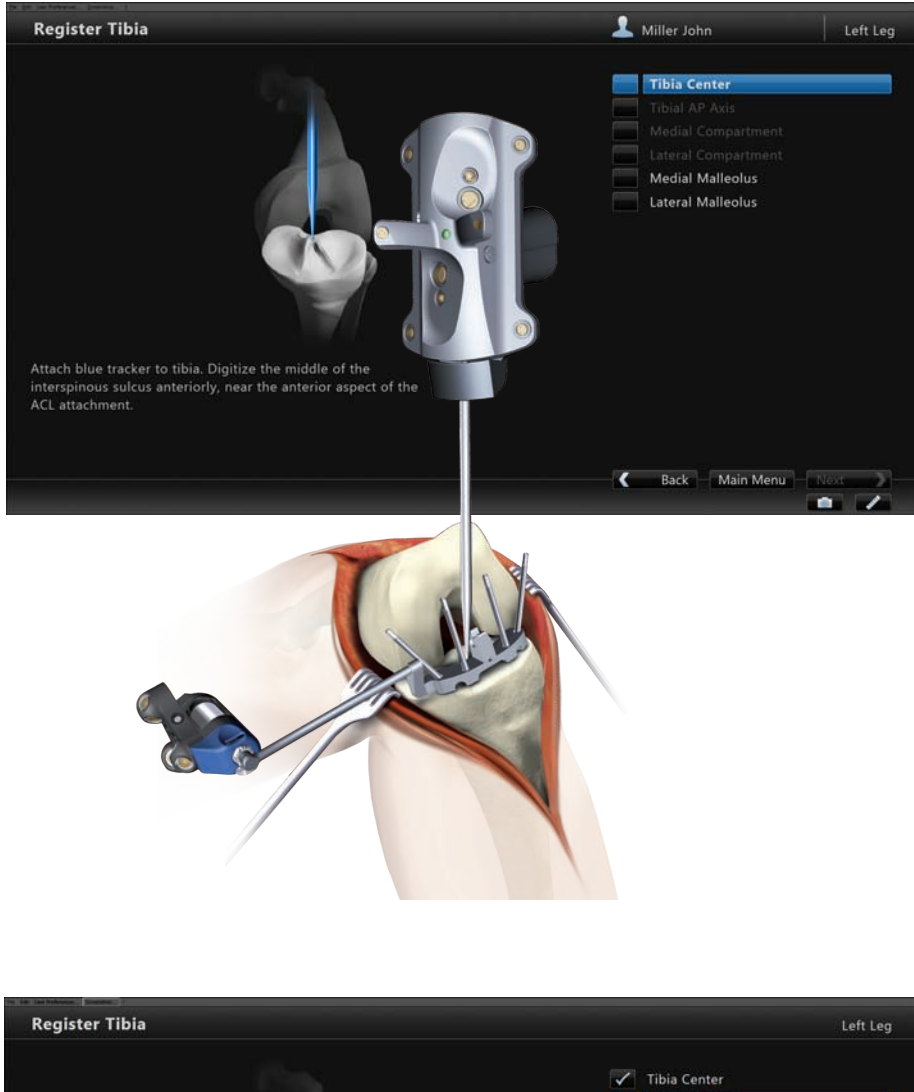

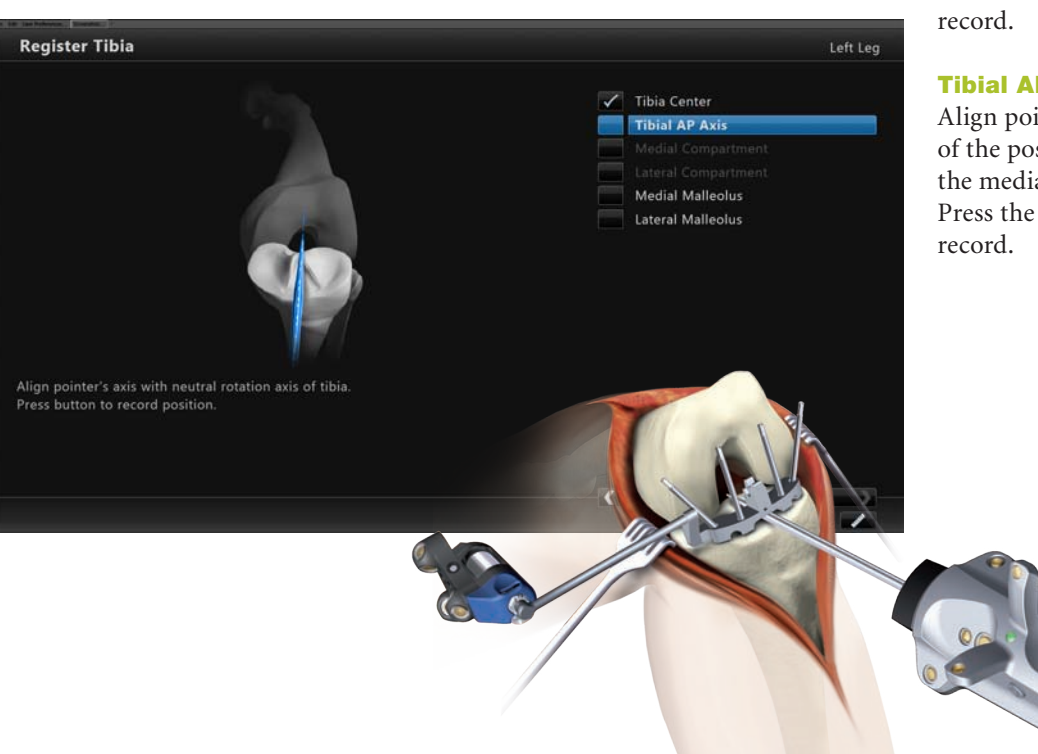

#### **Fixation Plate Attachment**

Before tibia registration, a Fixation Plate has to be attached to the tibia.

Select the fixation plate with the rod facing towards the camera.

The Fixation Plate can be positioned parallel to the rim and on the anterior portion of the tibia plateau, ensuring the most recessed parts of the compartments are accessible.

For fixation, always use four pins.

Upon proper fixation, mount the tibial tracker (blue) to the fixation plate. Ensure that LEDs of the tracker face the camera.

#### **Tibia Center**

Place pointer's tip on the middle of the interspinous sulcus anteriorly near the anterior aspect of the ACL attachment. Press the pointer's SELECT button to

#### **Tibial AP Axis**

Align pointer axis with the midpoint of the posterior cruciate ligament and the medial third of the tibial tuberosity. Press the pointer's SELECT button to

# **9 Register Tibia**

#### **Medial Compartment**

Place pointer's tip on the medial compartment and begin digitizing by pressing the pointer's SELECT button. While holding the SELECT button, move the tip over the surface of the medial compartment.

Ensure the lowest aspect of the plateau is included. Avoid digitizating below the lowest anatomical point to avoid a false survey reading.

#### **Lateral Compartment**

For lateral compartment digitization, follow the instruction for medial compartment digitization (not illustrated).

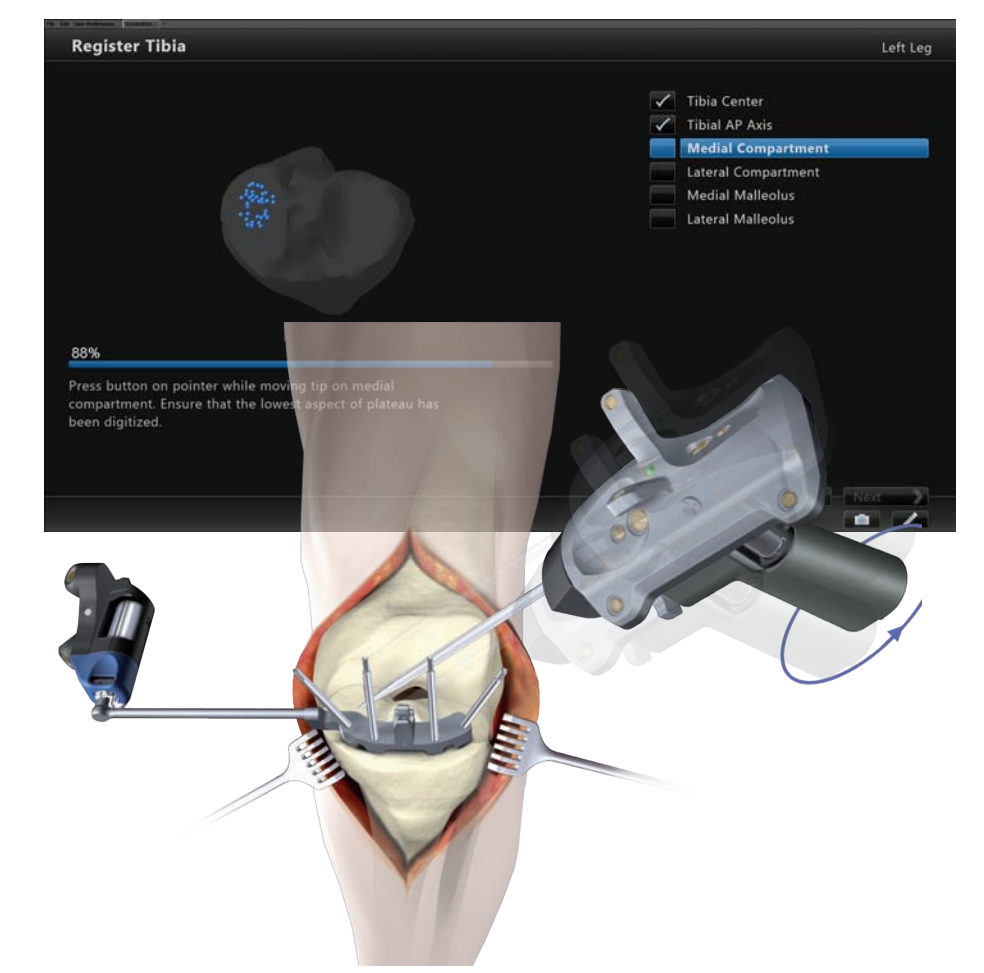

#### **Medial Malleolus**

Place pointer's tip on the most prominent aspect of the medial malleolus and press the pointer's SELECT button to record.

#### **Lateral Malleolus**

Place pointer's tip on the most prominent aspect of the lateral malleolus and press the pointer's SELECT button to record (not illustrated).

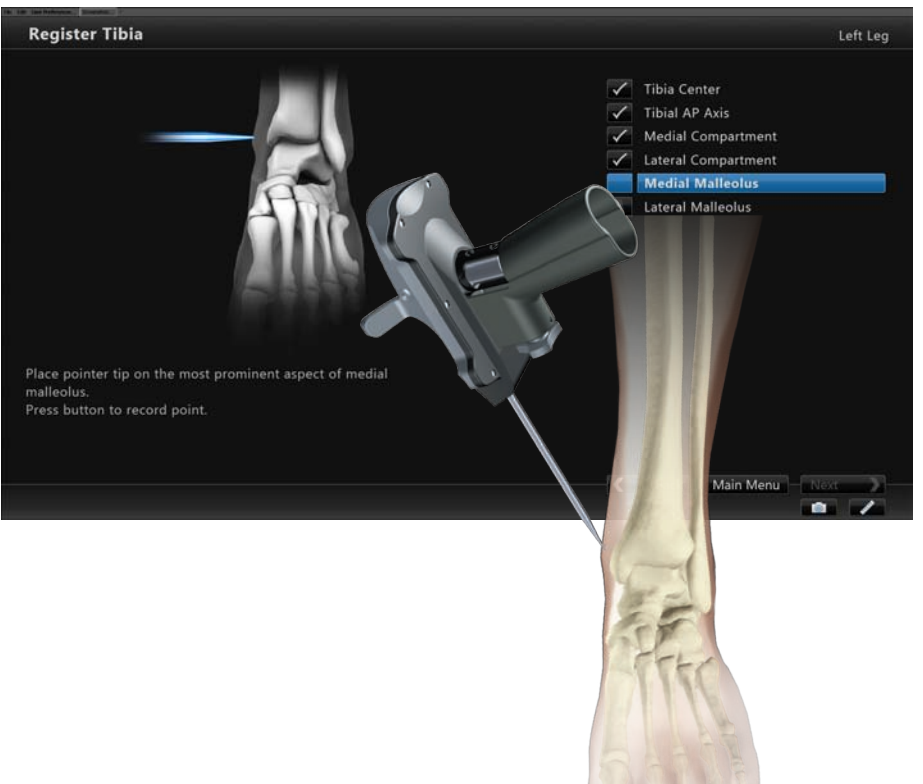

### Product Guide 10 Resect Proximal Tibia

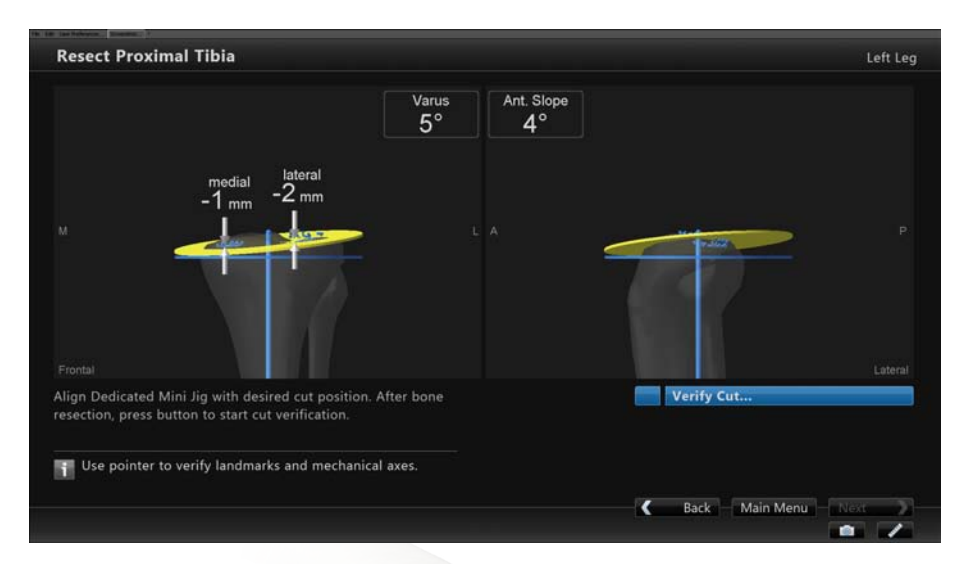

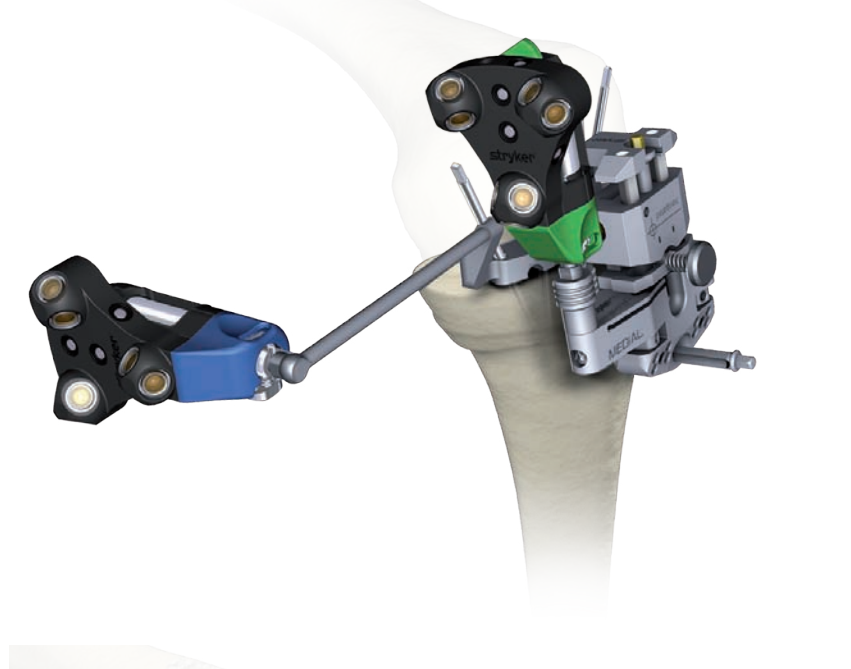

#### **Resect Proximal Tibia**

Assemble the Dedicated Mini Jig and attach the femoral tracker to the tracker interface.

The assembly can be mounted to the Fixation Plate. Ensure the cutting block is in slight anterior slope and close to the bone to ensure a sufficient adjustment range.

On the screen, the yellow disc depicts the actual cutting guide position. Additionally, the varus/valgus alignment, slope, and medial and lateral resection depth are numerically displayed.

The position of the cutting guide can be adjusted by turning the adjustment screws of the Dedicated Mini Jig.

The cutting guide can be secured by pins. For additional stability, the cannulated wheels allow driving in cross pins. Ensure that the cross pins are perpendicular to the bone.

#### Note:

After each pin insertion, the alignment can be checked. Perform minor adjustments as needed.

Before making the cut, perform the following steps:

- 1. Remove the pins from the fixation plate.
- 2. Detach the adjustment component and fixation plate together.
- 3. Remove the tracker and tracker adapter from the cutting guide and make the cut.

# **11 Verify Proximal Tibial Cut**

#### **Proximal Tibial Cut** Verification

For proximal tibial cut verificaton, position the Resection Plane Probe on the proximal tibial cut aligned with the tibia center and the AP axis.

The Resection Plane Probe can be fixated with two pins. If the resection plane probe is unstable, additional pins can be added.

#### Note:

Ensure the Resection Plane Probe is stable and sitting flush against the cut.

Attach the tibial tracker (blue) to the Resection Plane Probe.

Highlight and select "Verify Cut ..." to activate the verification dialog.

First, digitize the medial malleolus, followed by the lateral malleolus.

Upon completion of landmark digitization, the alignment of the proximal tibia cut is displayed.

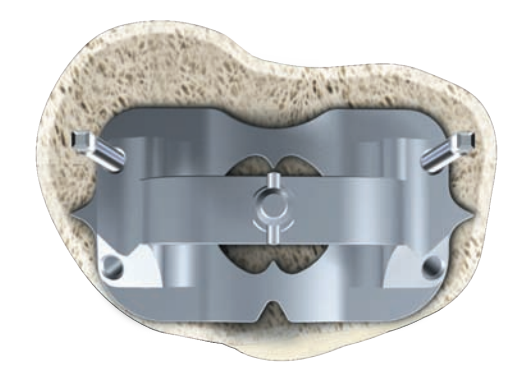

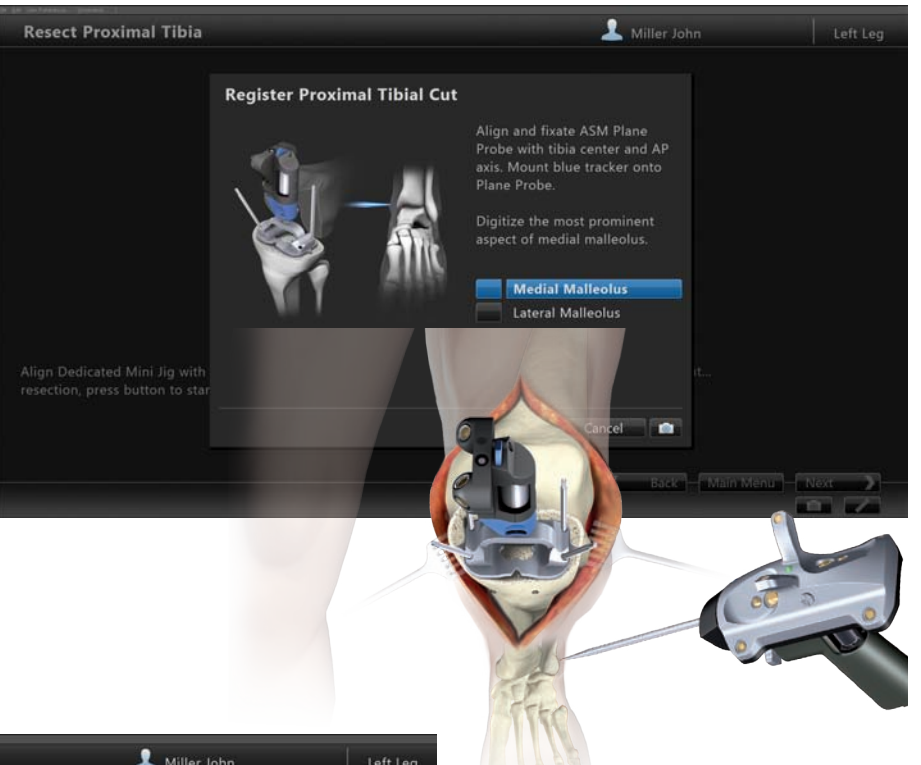

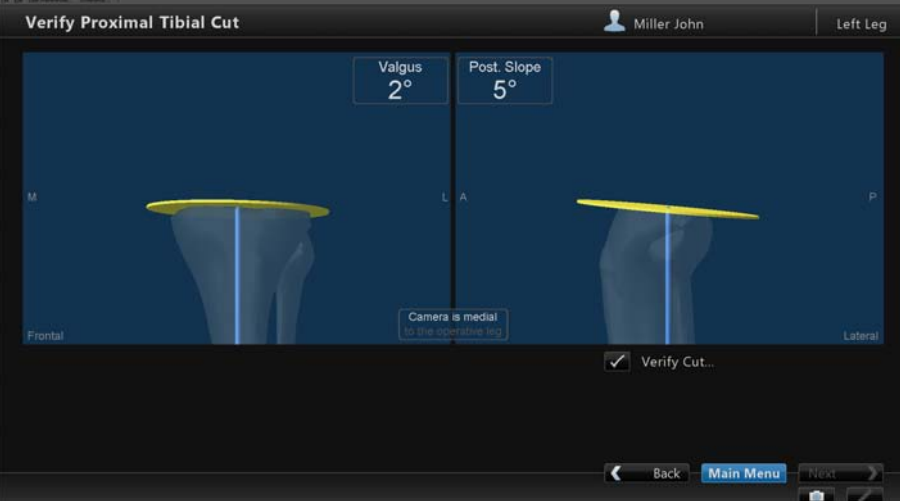

### Appendix

## **12 Additional Options**

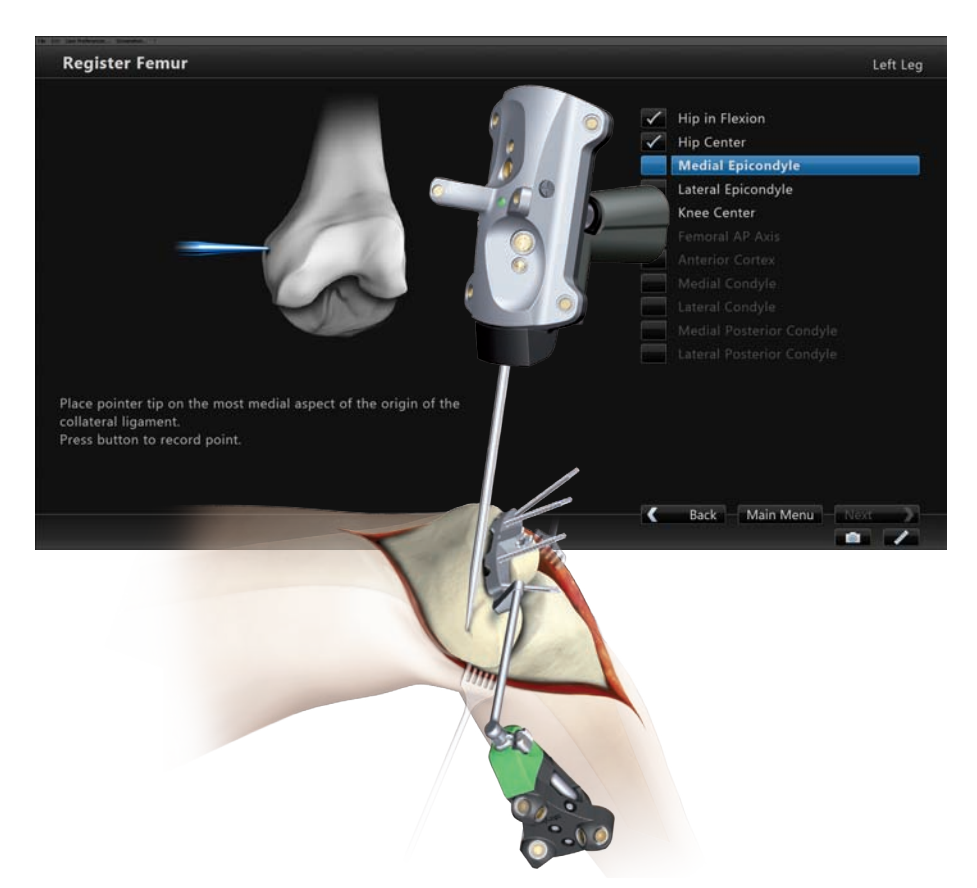

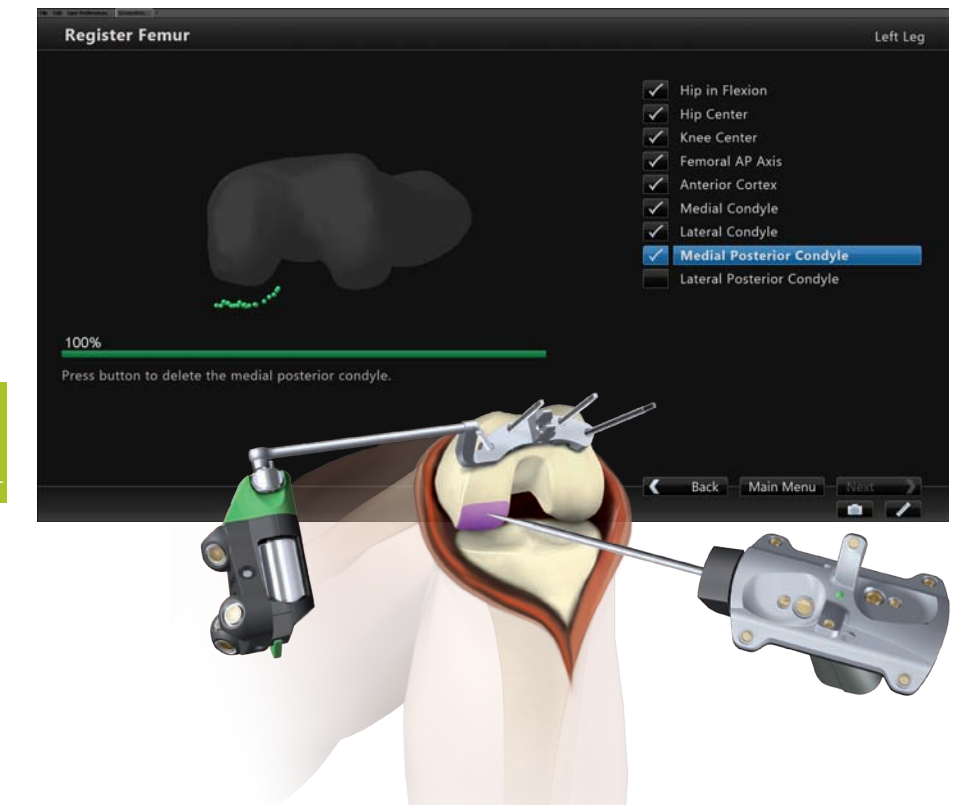

#### **Femoral Rotation**

The OrthoMap Express Knee Navigation software includes the option to navigate femoral rotation.

Navigation of femoral rotation requires the digitization of the following additional landmarks to establish the transepicondylar and posterior condylar reference axes.

#### **Medial Epicondyle**

Place pointer's tip on the midpoint of the sulcus of the medial epicondyle and press the pointer's SELECT button to record.

#### **Lateral Epicondyle**

Place pointer's tip on the most lateral aspect of the origin of the lateral collateral ligament and press the pointer's SELECT button to record (not illustrated).

#### **Medial Posterior Condyle**

Place pointer's tip on medial posterior condyle and begin digitizing by pressing pointer's SELECT button. While holding the SELECT button, move the tip over the surface of the medial posterior condyle.

During digitization, ensure the most posterior aspect of the medial posterior condyle is included and the pointer does not leave the surface of the bone.

#### **Lateral Posterior Condyle**

For lateral posterior condyle digitization, follow the instruction for medial posterior condyle digitization (not illustrated).

# **12 Additional Options**

#### **Align Femoral Rotation**

For femoral rotation, the software calculates the angle between the digitized posterior condylar line and the femoral rotation axis.

To adjust femoral rotation, an AP sizer is positioned flush against the distal femur cut. Make sure the feet of the AP sizer sit properly against the posterior condyles.

The AP sizer can be set to the degree of rotation recommended by the software, resulting in an anterior and posterior cut parallel to the digitized femoral rotation axis.

#### Note:

Navigation of femoral rotation requires an adjustable AP sizer.

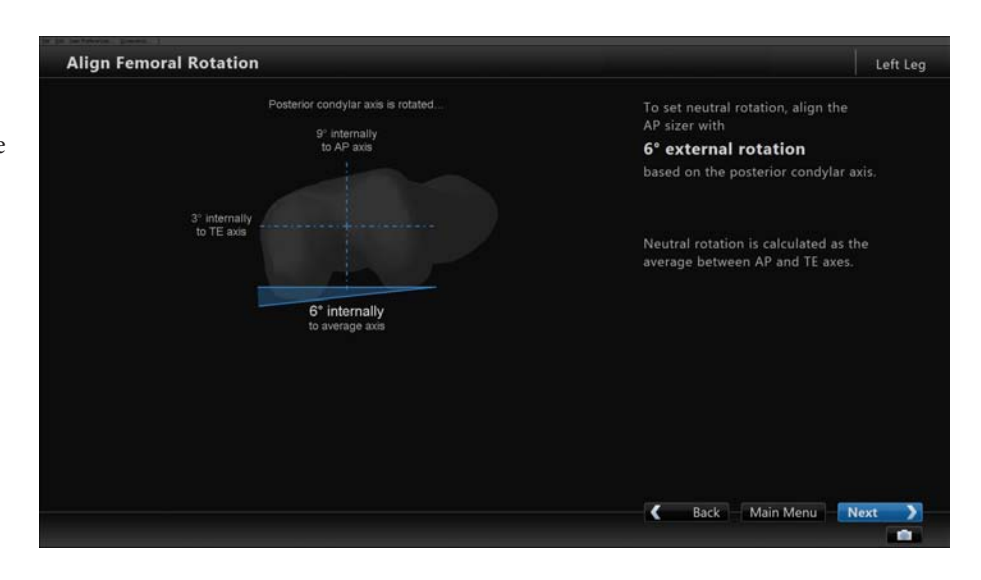

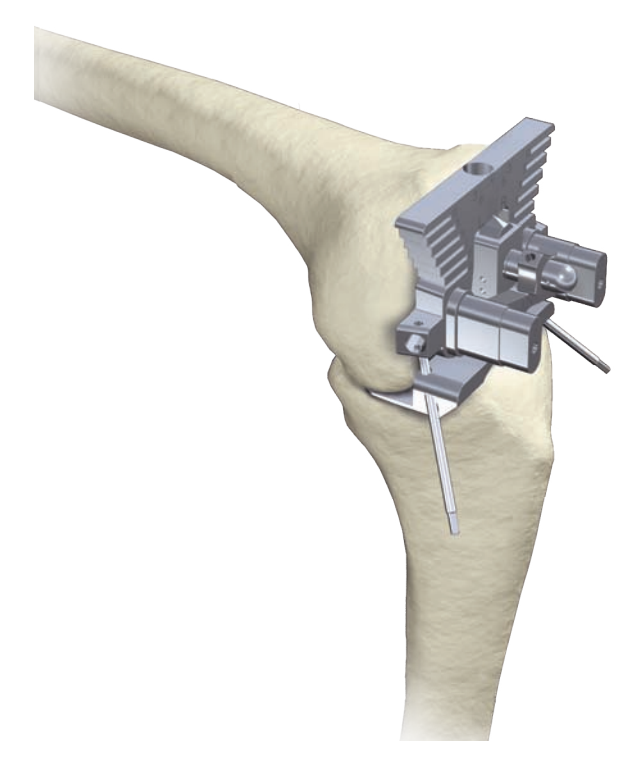

## Appendix

### **12 Additional Options**

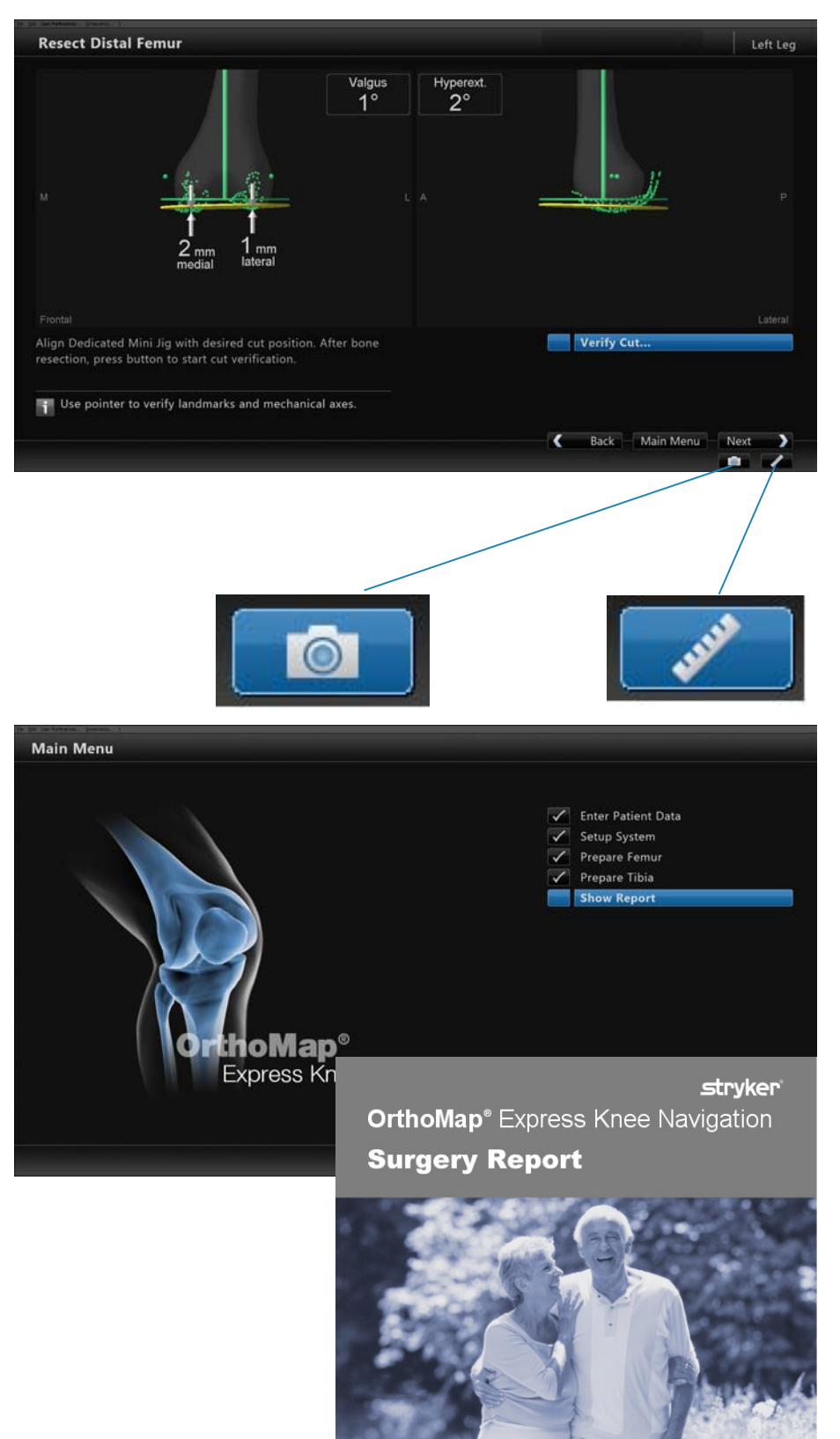

#### Screenshot

The screenshot feature allows intraoperative navigation screenshots. The screenshots can be used to illustrate lectures, research papers, articles or promotion materials.

The screenshots are stored as .png files on hard drive: D:\ASMKneeData\patients\...

#### Ruler

A component of all navigation screens is a universal measurement tool enabling the surgeon to perform and document required measurements.

Select the Ruler button to activate the dialog and digitize two measurement points.

The overall distance, medial-lateral, anterior-posterior, and proximal-distal distances can be obtained.

#### Report

The report is created automatically upon saving the patient file. It compiles all relevant surgery data including the verified positions of the cut planes.

The report is saved in .rtf format on hard drive: D:\ASMKneeData\patients\....

# **12 Additional Options**

#### **AP Distance**

As part of the "User Preferences" dialog, the calculation and display of the femoral AP distance can be selected.

AP distance calculation requires the digitization of the posterior condyles and the anterior cortex.

For AP distance calculation, the most posterior point of the digitized posterior condyles and the most anterior point of the anterior cortex are selected.

The AP distance is displayed in the "Resect Distal Femur" dialog.

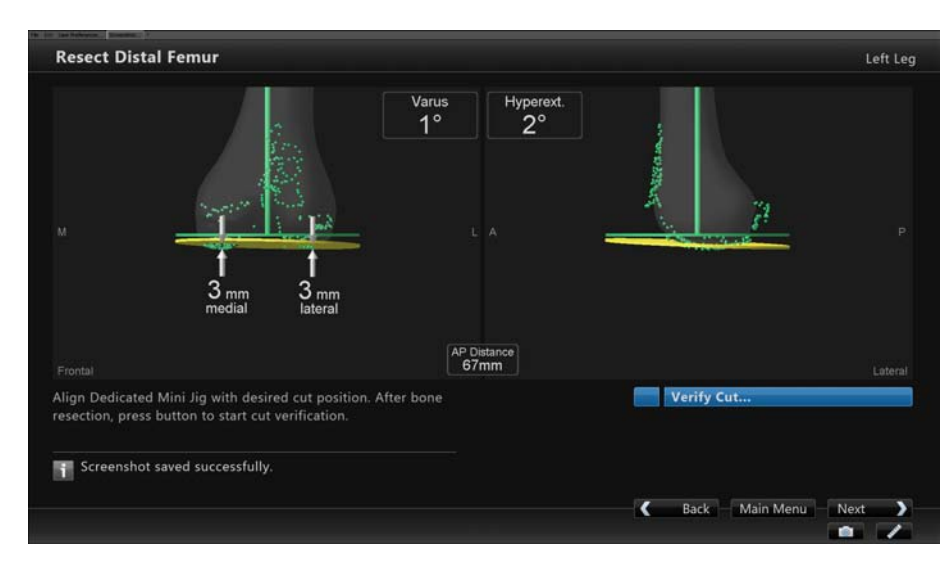

## Appendix

### **13 Reference System**

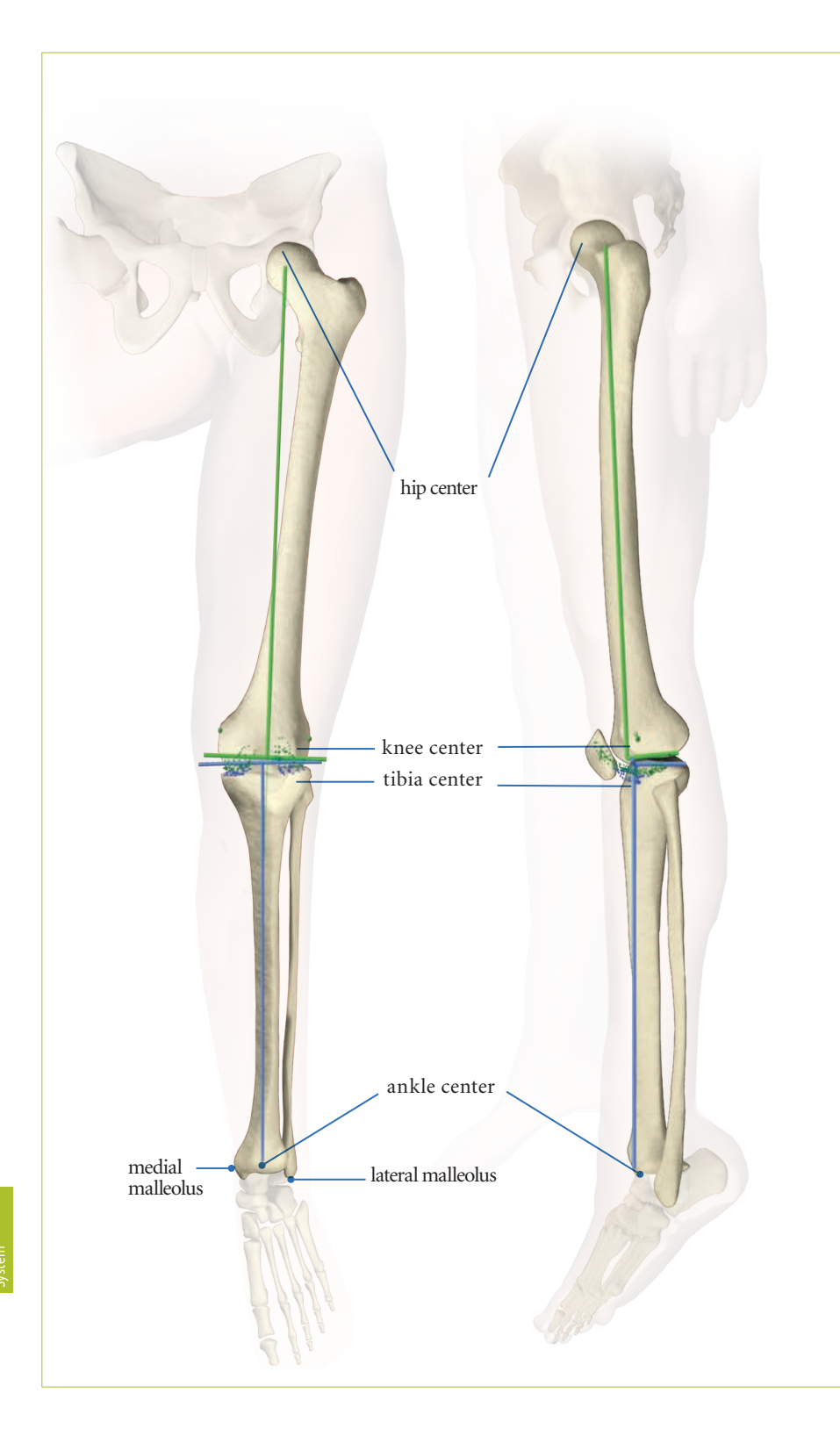

Upon completion of registration, the reference system is established.

The digitized reference landmarks and axes are used to assess cutting guide alignment and to calculate AP sizer rotation.

#### Femoral Reference for Varus/ Valgus, Flexion/ Extension or Slope

With Stryker OrthoMap Express Knee Navigation software, the femoral reference for varus/valgus and flexion/ extension is the mechanical femur axis defined by the digitized:

- Hip center
- Knee center

The tibial reference for varus/valgus and slope is the mechanical tibia axis defined by the digitized:

- Tibia center
- Calculated ankle center

The ankle center is calculated by dividing the digitized transmalleolar axis according to the ratio of 56% lateral to 44% medial.

#### Note:

With OrthoMap Express Knee Navigation software, the anatomical axis of the femur and tibia is not taken into consideration.

### **13 Reference System**

#### **Femoral Rotation**

The AP Sizer rotation recommended by the software corresponds with and compensates for the angle between the posterior condylar line and the femoral rotation axis.

The femoral rotation axis is defined by averaging the digitized:

- Transepicondylar line (medial and lateral epicondyle)
- Femoral AP axis

#### **Reference for Resection Level**

Reference for the distal femur resection level is the most distal point of the digitized condyle.

Reference for the proximal tibia resection level is the most distal point of the digitized compartment.

The system calculates the length of the perpendicular from the most distal point to the resection plane when measuring the resection level.

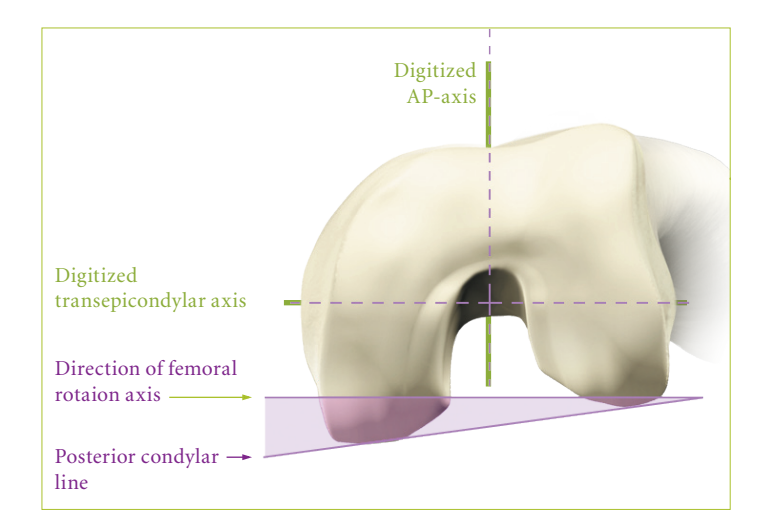

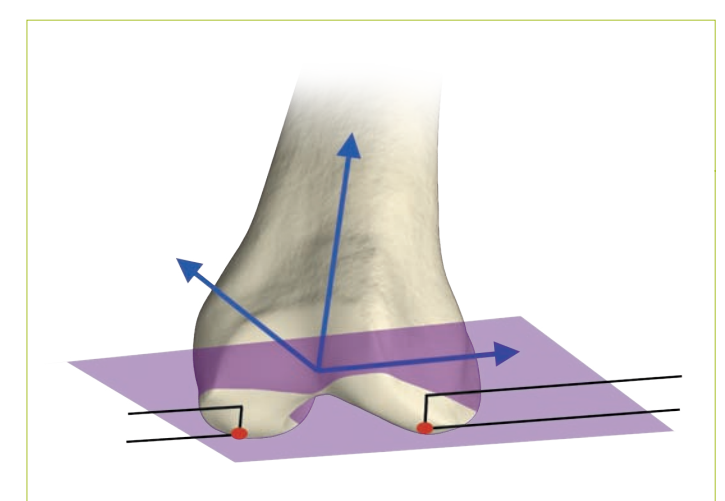

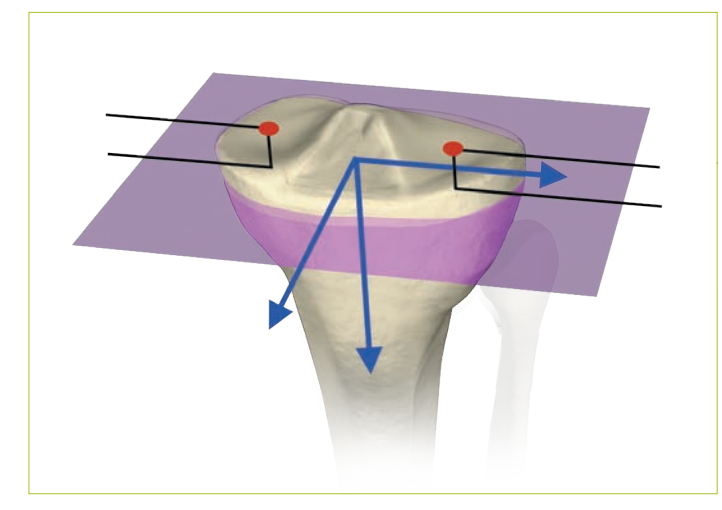

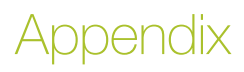

# **14 Part List**

|        | Anchoring Devices           |
|--------|-----------------------------|
|        | PINABALL Pin                |
|        | Headless Pins               |
| -      | Navigation Hardware         |
|        | Universal Joint Screwdriver |
|        | Screwdriver                 |
|        | Fixation Plate - Ext. A     |
| e 1997 | Fixation Plate - Ext. B     |
|        | Plane Probe                 |
|        | Accessories                 |
|        | Instrument Battery          |

14 Part List

### **14 Part List**

| Software                         |       |
|----------------------------------|-------|
| OrthoMap Express Knee Navigation |       |
| Navigation Platform              |       |
| Navigation System II - Cart      |       |
| Stryker NAV3                     |       |
| Navigated Tools                  | _     |
| Ortho Grip Knee Pointer          |       |
| nGenius Tibia/ Pelvis<br>Tracker |       |
| nGenius Femur Tracker            |       |
| nGenius Universal                | 00-20 |
| Tracker (optional)               |       |
| Dedicated Mini Jig               |       |
| Adjustment Component             |       |
| Mini Fixation Plate              |       |
| Mini Cutting Guide               |       |
| Tracker Adapter                  |       |

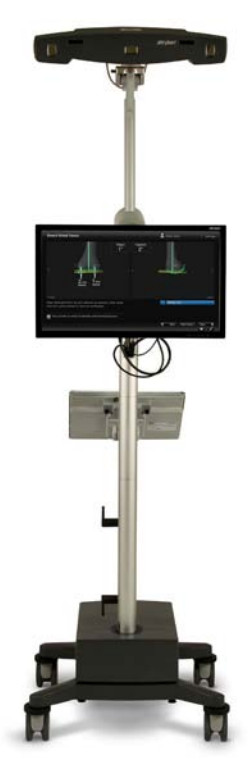

# stryker

#### Reconstructive

Hips Knees Trauma & Extremities Joint Preservation Orthobiologics

#### **Medical & Surgical**

Power Tools & Surgical Accessories Image Guided Navigation Endoscopy & Arthroscopy Integrated Communications Beds, Stretchers & EMS Sustainability Solutions

#### **Neurotechnology & Spine**

Craniomaxillofacial Interventional Spine Neurosurgical, Spine & ENT Neurovascular Spinal Implants

The information presented in this brochure is intended to demonstrate a Stryker product. Always refer to the package insert, product label and/or user instructions before using any Stryker product. Products may not be available in all markets. Product availability is subject to the regulatory or medical practices that govern individual markets. Please contact your Stryker representative if you have questions about the availability of Stryker products in your area.

Stryker Corporation or its divisions or other corporate affiliated entities own, use or have applied for the following trademarks or service marks: nGenius, OrthoMap, PINABALL, Stryker, Stryker NAV3.

Literature Number: 9100-001-667 Rev. None

Copyright © 2012 Stryker Printed in USA

#### Distributed by:

Stryker Navigation 4100 East Milham Avenue Kalamazoo, MI 49001 USA t: +1 269 323 7700, f: 800 999 3811 (USA only) toll free: 800 253 3210 (USA only)

**Manufactured and distributed by:** Stryker Leibinger GmbH & Co. KG Bötzinger Straße D-79111 Freiburg, Germany

t: +49 761 4512-0, f: +49 761 4512 120

www.stryker.com/navigation www.KnowCAS.com